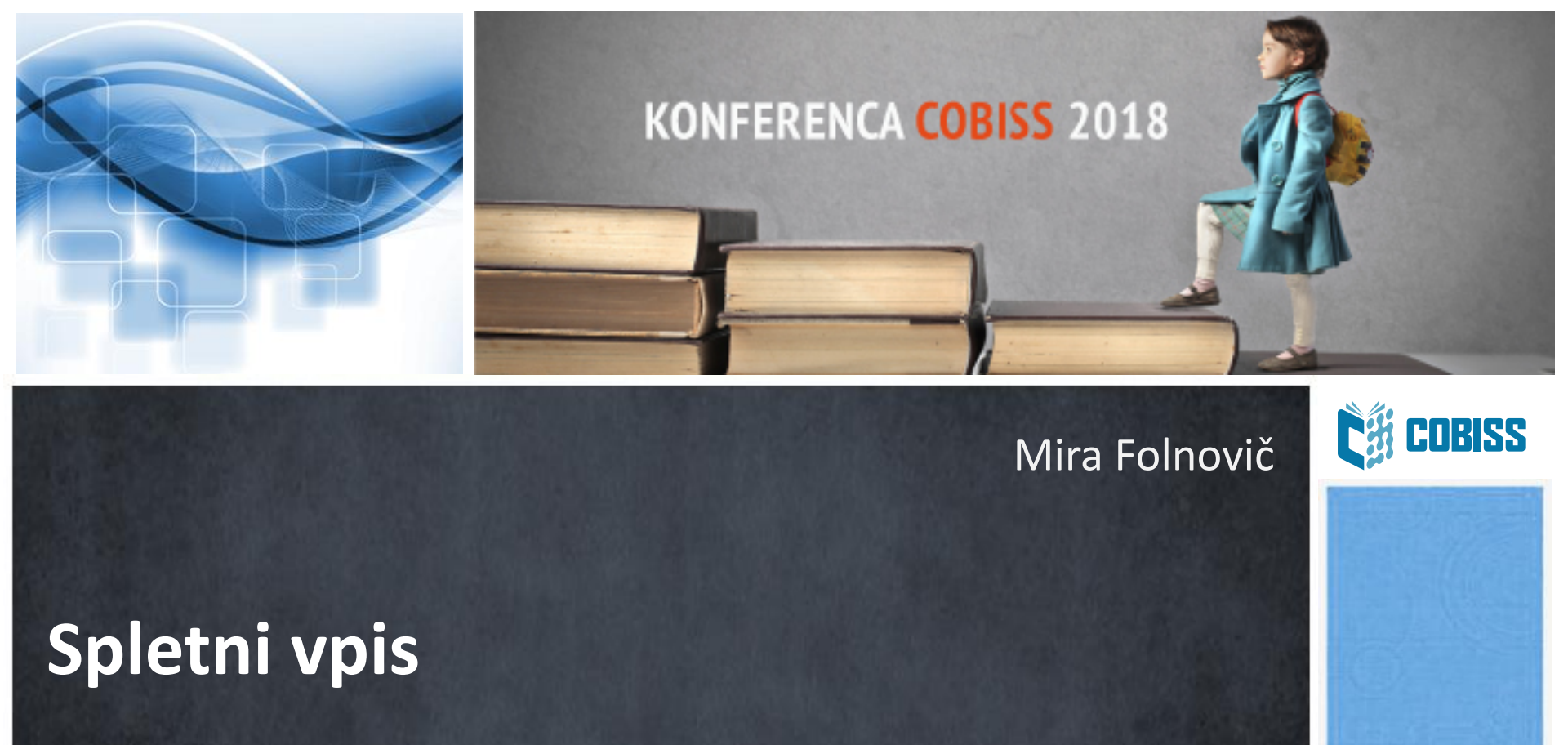

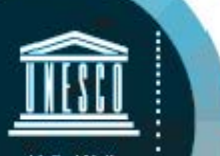

Educational, Scientific and Cultural Organization IZUM

Regionalni center za knjižnične informacijske sisteme in informacijske sisteme o raziskovalni dejavnosti IZUM

#### Namen

- ✓ Vpis uporabnika v knjižnico preko COBISS+
- ✓ Možnost takojšnje uporabe storitev knjižnice, kot so rezervacija gradiva, izposoja e-knjig, dostop do informacijskih virov...
- ✓ Skrajšan postopek ob prvem obisku člana v knjižnici

## Pogoji

Pogoji, da knjižnica lahko ponudi storitev za spletni vpis člana:

- knjižnica uporablja segment COBISS3/Izposoja
- vključen je parameter za spletni vpis (na zahtevo knjižnice)
- vključen je parameter, ki določa oddelek spletnega vpisa (v knjižnicah z oddelki)

Spletni vpis uporabnika je možen samo preko COBISS+!

#### Dostop s strani za prijavo v Mojo knjižnico (1)

| CØ COBISS+ | <b>Q</b> Iskanje ~                                                                              |                            | 🔺 Moj COBISS 🗸                         | 👁 Tema   | Pomoč   | 🤛 Obvestila |
|------------|-------------------------------------------------------------------------------------------------|----------------------------|----------------------------------------|----------|---------|-------------|
|            | 🛔 Prijava v profil Moj                                                                          | a, Prijav                  | va                                     |          |         |             |
|            | Uporabniški profil Moj COBISS vam omogoč<br>zgodovine vaših iskanj in police z gradivom         | - Splet                    | tni vpis                               | nice, do |         |             |
|            | Moja k                                                                                          | Samo za kr                 | njižnice, ki to storitev<br>podpirajo. |          |         |             |
|            |                                                                                                 |                            |                                        |          |         |             |
|            | ali                                                                                             |                            |                                        |          |         |             |
|            | ArnesAAI Google                                                                                 | f Faceboo                  | ok 🛛 🔄 E-naslo                         | )v       |         |             |
|            |                                                                                                 |                            |                                        |          |         |             |
|            | S prijavo v Moj COBISS se strinjam s pogoji uporal                                              | be in dovolju              | ujem uporabo piškotk                   | ov. 🕚    |         |             |
|            | Slovenščina E                                                                                   | inglish                    |                                        |          |         |             |
|            | 1997-2018 © IZUM. Vse pravice pridržane.   Pogoji uporabe   Pravi<br>Verzija 7.5.0, izd. 19.11. | Inik o zaseb<br>2018 14:28 | nosti   Obvestila                      | COBISS   | mCOBISS |             |

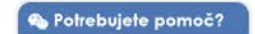

#### Dostop s strani za prijavo v Mojo knjižnico (2)

#### COBISS

| Prijava z vpisnimi podatki Moje knjižnice (COBISS AAI) |  |
|--------------------------------------------------------|--|
|--------------------------------------------------------|--|

Da ne bi prišlo do zlorabe gesla, se po zaključenem delu ne pozabite odjaviti!

Prijava

Libroam prijava

| Knjižnica       | akronim, ime, oddelek, krai |
|-----------------|-----------------------------|
| Štev. izkaznice |                             |
| Geslo           |                             |
|                 | Prijava                     |

Še niste član knjižnice? Spletni vpis ... Pozabljeno geslo za Mojo knjižnico? Pridobi geslo za Mojo knjižnico ...

## Izbira knjižnice

| CBISS+ | <b>Q</b> Iskanje ~ |                                                                                                    | 🛔 Moj COBISS 🗸 | <b>●</b> Tema | Pomoč | 🔎 Obvestila |
|--------|--------------------|----------------------------------------------------------------------------------------------------|----------------|---------------|-------|-------------|
|        |                    | Spletni vpis -                                                                                                    |                |               |       |             |
|        |                    | Slovenski English                                                                                                    |                |               |       |             |
|        | Knjižnica          | Vpišite knjižnico, v katero se želite včlaniti<br>EPF - Ekonomsko-poslovna fakulteta, Maribor<br>EEKBS - Eakulteta za energetiko, Krško |                |               | •     | Vaše        |
|        |                    | FLCE - Fakulteta za logistiko, Celje - Krško<br>FTBRE - Fakulteta za turizem, Brežice                                                   |                |               |       | mnenje o C  |
|        | 5                  | IZUM - Institut informacijskih znanosti, Maribor<br>MKL - Mestna knjižnica Ljubljana                                                    |                |               |       | COBISS+     |
|        | 1997-2018 ©        | NUK - Narodna in univerzitetna knjižnica, Ljubljana<br>SIKLAS - Knjižnica Laško                                                         |                |               | ~     |             |

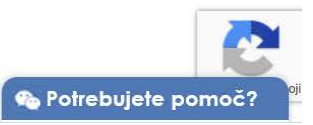

## Spletni obrazec za vpis

|                       |                                                             |                             | Pravilnik knjižnice |  |
|-----------------------|-------------------------------------------------------------|-----------------------------|---------------------|--|
| vsi podatki so obvezi |                                                             |                             |                     |  |
|                       | Slovenski English                                           | L                           |                     |  |
| Ime in priimek        | Ime                                                         | Priimek                     |                     |  |
| Datum rojstva         | Dan Mesec (1–12)                                            | Leto                        |                     |  |
| Kategorija            | Izberi kategorijo                                           |                             | ~                   |  |
| Država bivališča      | Slovenija Vnesite naziv po                                  | šte ali poštno številko     | •                   |  |
| Ulica bivališča       | Ulica in hišna št. stalnega prebivališča                    |                             |                     |  |
| E-naslov              | Vpiši e-naslov                                              |                             |                     |  |
|                       | Po koncu postopka na ta naslov prejmete e-sporočilo s povez | avo za aktivacijo članstva. |                     |  |
| Moja<br>knjižnica     | Vpiši geslo                                                 | Ponovi geslo                |                     |  |
|                       |                                                             |                             |                     |  |

#### Pravilnik knjižnice

| mestna<br>knjižnica<br>ljubljana<br>PO | 10<br>vsod v me                                                                                                    |                                                                                                    |                                                                                 |                                   |
|----------------------------------------|----------------------------------------------------------------------------------------------------|----------------------------------------------------------------------------------------------------|---------------------------------------------------------------------------------|-----------------------------------|
| BLIŽNJICE -                            | OTROCI                                                                                                    | MLADI                                                                                                    | ODRASLI                                                                         | STAREJŠI                          |
| Nahajate se tukaj: Domov » Za uporabn  | ike » Pravilnik o poslovanju knjižr                                                                                                    | nice                                                                                                    |                                                                                 |                                   |
| Napovednik                             | Pravilnik o poslovan                                                                                                    | ju Mestne knjižnice Ljublja                                                                                                    | na z uporabniki                                                                 |                                   |
|                                        | Na podlagi 15. člena Uredt<br>Mestna knjižnica Ljubljana                                                                                                    | be o osnovnih storitvah knjižnic (Ur.<br>(Uradni list RS, št. 30/08, 105/08 in                                                                 | adni list RS, št. 29/03) in 15. člena Sk<br>8/15) sprejme direktorica naslednji | depa o ustanovitvi javnega zavod  |
| NOVEMBER ≌                             | E.                                                                                                    | RAVILNIK O POSLOVANJO MES                                                                                                    |                                                                                 |                                   |
| napovednik R                           |                                                                                                    | , pred                                                                                                    | 1. člen<br>Imet pravilnika)                                                     |                                   |
|                                        | Ta pravilnik ureja poslovar<br>velja za zaposlene in za up                                                                                                    | nje Mestne knjižnice Ljubljana (v n<br>oorabnike knjižnice.                                                                                    | adaljevanju: MKL ali knjižnica) z upo                                           | rabniki v vseh njenih knjižnicah  |
| Arhiv                                  | Pravilnik določa:                                                                                                    |                                                                                                    |                                                                                 |                                   |
| (oledar                                | <ul> <li>etiko dela z uporabr</li> <li>poslovanje knjižnice</li> <li>dolžnosti in pravice</li> <li>pravice in dolžnosti</li> <li>dostopnost in omeji</li> </ul> | niki,<br>e z uporabniki,<br>knjižnice do članov in drugih upora<br>uporabnikov v zvezi z uporabo knji<br>itve pri uporabi knjižničnega gradiva | bnikov,<br>žničnega gradiva in storitev knjižnice,<br>1.                        |                                   |
| « November 2018 »                      | Pravilnik določa tudi jezik p<br>uredba).                                                                                                    | ooslovanja v skladu z Uredbo o osn                                                                                                    | ovnih storitvah knjižnic (Uradni list RS                                        | S, št. 29/03, v nadaljnjem besedi |
| Po To Sr Če Pe So Ne                   | V besedilu tega pravilnika u                                                                                                    | uporabliene iezikovne oblike v mošl                                                                                                    | kem slovničnem spolu veliaio za mošl                                            | ri in ženski spol                 |

8/31 COBISS

#### Pogoji poslovanja

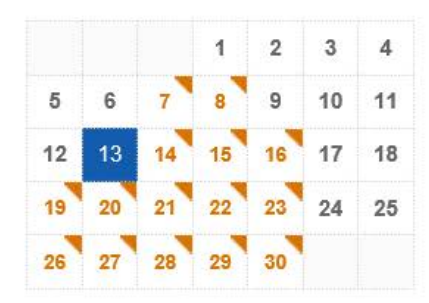

Želite na svoj e-naslov prejemati obvestila o naših dogodkih?

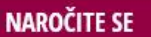

Vrste dogodkov

Lokacije dogodkov

Arhiv

#### Zgodilo se je

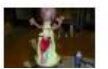

Izdelaj svojo lutko – Jana Maia Valentinčič

#### Spletni vpis – NOVO

V knjižnico se po novem lahko polnoletne fizične osebe vpišete s spletnim obrazcem in spletnim plačilom članarine, ki znaša 15,00 EUR. V spletni obrazec vnesite svoje osebne podatke, kot so navedeni v vašem osebnem dokumentu.

Obveščamo vas, da je za uveljavljanje ugodnosti postopek vpisa potrebno opraviti osebno v knjižnici. Prav tako spletnega vpisa ne morejo koristiti pravne osebe.

#### Navodila za spletni vpis najdete tukaj

Po opravljenem spletnem vpisu in plačilu članarine lahko dostopate do vseh naših oddaljenih storitev: izposoja e-knjig na portalu Biblos, e-viri, uporaba storitve Moja knjižnica, rezervacija izposojenega in naročilo prostega gradiva. Za uporabo ostalih storitev knjižnice, ki jih opredeljuje 10. člen Pravilnika o poslovanju MKL z uporabniki, opravite dopolnitev vpisa v skladu z 12. in 14. členom, kar lahko storite ob prvem obisku katerekoli naše knjižnice.

Spletni vpis je še posebej primeren za vse, ki ne živite v Ljubljani ali v Sloveniji, saj omogoča uporabo e-knjižnice z oddaljenim dostopom. V Bibilosu imamo trenutno za vas naročenih čez 1.500 e-knjig.

#### Navodila za plačilo dolga (tudi članarine) v knjižnici najdete tukaj

Ob morebitnih težavah pri spletnem vpisu nam pišite na info@mklj.si.

#### SPLETNI VPIS

Več o pogojih včlanitve in članstvu Pravilnik o poslovanju Mestne knjižnice Ljubljana z uporabniki Osnovne informacije za člane in uporabnike Mali PoP Varovanje osebnih podatkov

## Spletni obrazec za vpis – vnos podatkov

|  |                         | Colotni unia 1/2                                         |                               |                      |       |                  |  |
|--|-------------------------|----------------------------------------------------------|-------------------------------|----------------------|-------|------------------|--|
|  |                         | spierni vpis - Kr                                        | IJIZNICA LASKO                |                      | Prav  | vilnik knjižnice |  |
|  | Vsi podatki so obvezni. |                                                          |                               |                      |       |                  |  |
|  |                         | Slovenski                                                | English                       |                      |       |                  |  |
|  | Ime in priimek          | Anja                                                     | Novak                         |                      |       |                  |  |
|  | Datum rojstva           | 2 7                                                      |                               | 1978                 |       |                  |  |
|  | Kategorija              | zaposleni (€ 10,00)                                      | ✓ Želim č                     | člansko izkaznico (€ | 2,00) |                  |  |
|  | Država bivališča        | Slovenija 🔽 2000 - Mar                                   | ibor                          |                      |       | •                |  |
|  | Ulica bivališča         | Prešernova 17                                            |                               |                      |       |                  |  |
|  | E-naslov                | mira.folnovic@izum.si                                    |                               |                      |       |                  |  |
|  |                         | Po koncu postopka na ta naslov prejmete e-sporočilo s po | ovezavo za aktivacijo članstv | a.                   |       |                  |  |
|  | Moja knjižnica          | •••••                                                    | •••••                         |                      |       |                  |  |
|  |                         | Strinjam se s Po                                         | ogoji uporabe .               |                      |       |                  |  |

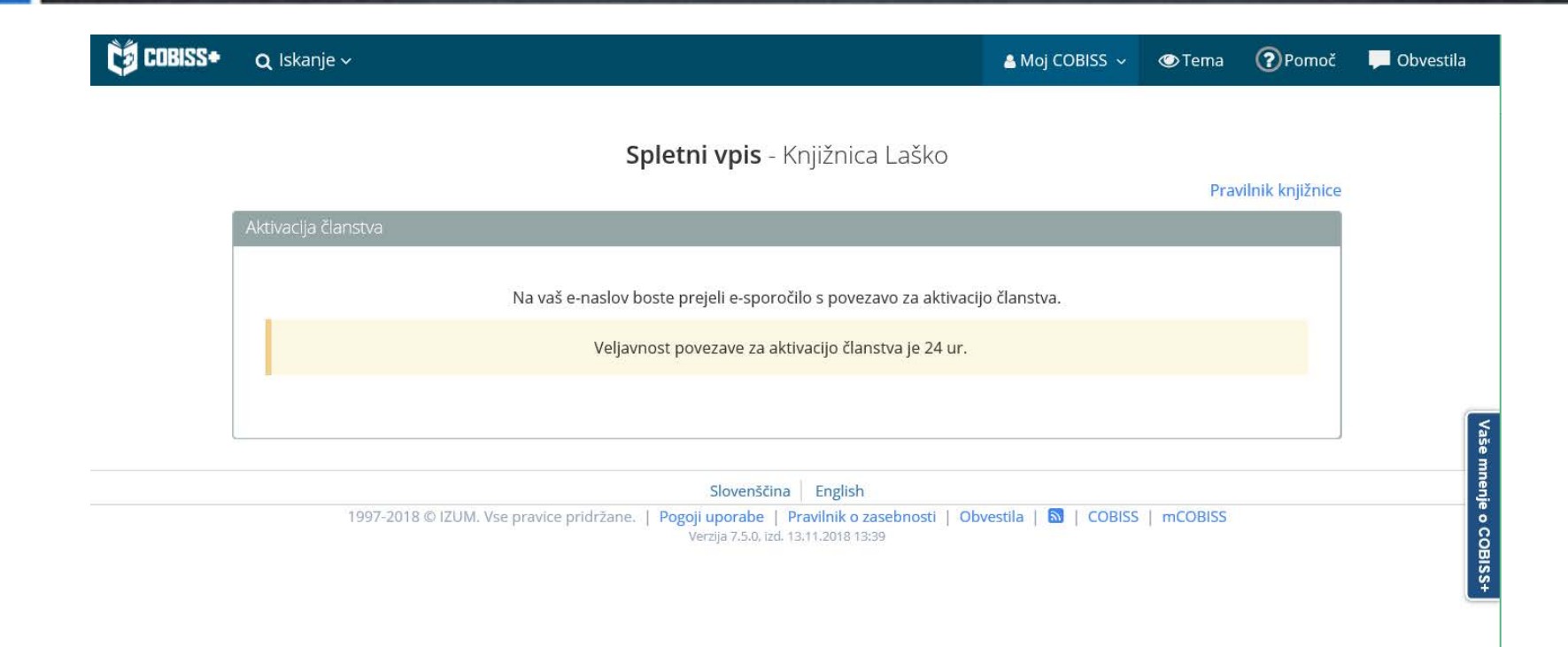

Potrebujete pomoč?

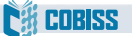

#### E-sporočilo s povezavo za potrditev spletnega vpisa

| <u>គ</u> ទ ប             | ↑ ↓ 🗳 ÷                                                                                         |                                          |                    | Potrjevanje vpisa v knjiž        | nico! | - Message (Plain Text)                        |                 |
|--------------------------|-------------------------------------------------------------------------------------------------|------------------------------------------|--------------------|----------------------------------|-------|-----------------------------------------------|-----------------|
| File Mes                 | age $Q$ Tell me what you want to do.                                                            |                                          |                    |                                  |       |                                               |                 |
| ignore X<br>Sunk → Delet | Reply Reply Forward More *                                                                      | ┙ prenos<br>□ Team Email<br>У Create New | ₩ MojcaP<br>✓ Done | G To Manager<br>G Reply & Delete | 4 F   | Nove<br>↓ Rules *<br>↓ OneNote<br>↑ Actions * | Mark Categorize |
| Delete                   | Respond                                                                                         |                                          | Quick Steps        |                                  | E.    | Move                                          | Tags            |
|                          | <sup>tor.</sup> 13. 11. 2018 15:19<br>NOreply@izum.si<br><b>Potrjevanje vpisa v knjižnico</b> ! |                                          |                    |                                  |       |                                               |                 |
| To Miroslava Folr        | ovič                                                                                            |                                          |                    |                                  |       |                                               |                 |

#### Spoštovani!

Prejeli smo vašo prijavo za spletni vpis v knjižnico Knjižnica Laško.

Da bi se izognili morebitnim zlorabam, morate potrditi zahtevo za včlanitev v knjižnico s klikom na spodnjo povezavo.

https://izumc3-pp.izum.si:443/opac7/rsu/siklas/membership/1yFxbKcBQa67iV7CJpzxMQ/WP196hzwOY8ZW7INv9AjtjU06wSERGwWaLb6RUiBall

Povezava je veljavna le en dan. Če povezava v sporočilu ne deluje, jo kopirajte v naslovno vrstico brskalnika.

Lep pozdrav! Knjižnica Laško

Aškerčev trg 4 3270 Laško +386 3 734 43 05 medknjiznicna@knjiznica-lasko.si

#### **Potrditev vpisa**

| Potrdilo_o vpisu       13.11.2018         Anja Novak       02.07.1978         Prešernova 17       2000 Maribor         Kategorija:       2aposleni         mira.folnovic@izum.si       Espletno plačilo         Espletno plačilo       Stroške vpisa lahko poravnate tudi ob prvem obisku knjižnice. Do plačila je nabor storitev ornejen. | < knjižnice<br>11.2018 |
|----------------------------------------------------------------------------------------------------|------------------------|
| Potrdilo o vpisu       13.11.2018         Anja Novak       02.07.1978         Prešernova 17       2000 Maribor         Kategorija:       2aposleni         mira.folnovic@izum.si       Imira.folnovic@izum.si                                                                                                    | 1.2018<br>             |
| Anja Novak<br>02.07.1978<br>Prešernova 17<br>2000 Maribor<br>Kategorija:<br>zaposleni<br>mira.folnovic@izum.siŠtevilka članske<br>                                                                                                    | e. Do                  |
| Kategorija:       Izbrana storitev je plačljiva.         zaposleni       € Spletno plačilo         mira.folnovic@lzum.si       Stroške vpisa lahko poravnate tudi ob prvem obisku knjižnice. Do plačila je nabor storitev omejen.                                                                                                    | e. Do                  |
| plačila je nabor storitev omejen.                                                                                                    | 1-1 F                  |
|                                                                                                    |                        |
| Natisni 🕀                                                                                                    |                        |
|                                                                                                    |                        |
| Slovenščina – English                                                                                                    |                        |

#### Spletni vpis – kontrola duplikatov

Programska kontrola duplikatov na osnovi imena, priimka in datuma rojstva

| COBISS+ | <b>Q</b> Iskanje ~                    | 🛔 Moj COBISS 🗸 | 👁 Tema | Pomoč           | 🤛 Obvestila |
|---------|---------------------------------------|----------------|--------|-----------------|-------------|
|         | <b>Spletni vpis</b> - Knjižnica Laško |                | Dray   | ilnik kojižnico |             |
|         | Potrdilo o vpisu                      |                | Play   | nink knjiznice  |             |
|         | Član s temi podatki že obstaja!       |                |        |                 |             |

#### E-sporočilo o potrditvi vpisa

S tem sporočilom potrjujemo, da ste uspešno vpisani v našo knjižnico.

Številka izkaznice: 0202761 Dat. poteka članstva: 13.11.2019 Kategorija člana: zaposleni Oddelek vpisa: Radeče

Ime in priimek: Anja Novak Datum rojstva: 02.07.1978 Ulica in št.: Prešernova 17 Poštna št. in kraj: 2000 - Maribor Država: Slovenija E-naslov: mira.folnovic@izum.si

Neporavnane terjatve: EUR 12,00

Pri uporabi storitev knjižnice imate naslednje omejitve:

- Prepoved izposoje na dom
- Onemogočeno podaljšanje
- Prepoved rez. COBISS/OPAC
- Ni dostopa do inf. virov
- Ni MI-naročil COBISS/OPAC
- Prepoved upor. knjigomata

Za polno uporabo storitev brez omejitev, poravnajte morebitne stroške vpisa oziroma se oglasite v knjižnici.

Knjižnica Laško

Datum: 13.11.2018

#### Rezervacija gradiva – iskanje v katalogu knjižnice

|               |                                                                                      |            | 12.001           |                           | enacite istande |
|---------------|--------------------------------------------------------------------------------------|------------|------------------|---------------------------|-----------------|
| Iskalni niz   | muhe sartre jean-paul                                                                |            | 🗱 vse gradivo (+ | e-viri) 🗣                 | POIŠČI <b>Q</b> |
| Knjižnice     | SIKLAS - Knjižnica Laško - vsi oddelki ×                                             |            |                  |                           |                 |
| 🕑 Na polico 🗔 | 🖹 🖺 Shrani iskanje 🔊                                                                 | 10/stran 🗸 |                  | ↓ <sup>A</sup><br>Z Relev | vantnost 🔽      |
| Gradi         | vo (zadetkov: 2)                                                                     |            |                  | Za izposoj                | o               |
| 1.            | Muhe ; Zaprta vrata<br>Sartre, Jean-Paul<br>drama   slovenski   1995   e-dostop: SFX |            |                  | 🗖 prosto - na             | a dom           |

#### Rezervacija gradiva – izbira izvoda za rezervacijo

| <b>COBISS•</b> Q Iskanje ~                                                          |                                       | 🛔 Moj COBISS 🗸                                   | 🕐 Tema                         | Pomoč                           | 🏴 Obvestila            |
|-------------------------------------------------------------------------------------|---------------------------------------|--------------------------------------------------|--------------------------------|---------------------------------|------------------------|
| Knjižnica Laško - vsi oddelki (SIKLAS) 🛞 💿 💿                                        |                                       |                                                  |                                |                                 |                        |
| 1. > 🖓 + 🗞 🔤 Medk. izp. SFX Osebne bibl.                                            |                                       |                                                  |                                |                                 |                        |
| Osnovni podatki Podrobni podatki ISBD COMARC                                        |                                       |                                                  |                                |                                 |                        |
| Muhe ; Zaprta vrata                                                                 |                                       | Išči dalje                                       |                                |                                 | ~                      |
| Sartre, Jean-Paul<br>drama                                                          |                                       | Avtor<br>Sartre, Jean-                           | Paul                           |                                 |                        |
| Ljubijana : Mladinska knjiga, 1995<br>slovenski<br>ISBN 86-11-14291-8               |                                       | Drugi avtorji<br>Ahačič, Drag                    | a                              |                                 |                        |
| COBISS.SI-ID: 46838272                                                              |                                       | Teme<br>Sartre, Jean-<br>francoska dr<br>študije | Paul, 1905-19<br>amatika   eks | 80   Literarne s<br>presionizem | študije  <br>literarne |
|                                                                                     |                                       | Vse izdaje in                                    | prevodi                        |                                 |                        |
| Status v izposoji Zaloga v drugih knjižnicah<br>Signatura – lokacija, inventarna št | Status izvoda                         |                                                  |                                | Rezerva                         | cija                   |
| .aško<br>od 82-2 SARTRE Jean-Paul Muhe<br>N: 0026199                                | prosto - na dom, čas izposoje: 30 dni |                                                  |                                | 오 re                            | ezerviraj              |
| .aško<br>od 82-2 SARTRE Jean-Paul Muhe<br>N: 0026017                                | prosto - na dom, čas izposoje: 30 dni |                                                  |                                | 📀 re                            | ezerviraj              |
| ładeče<br>od 82-2 SARTRE Jean-Paul Muhe<br>N: 3010486                               | prosto - na dom, čas izposoje: 30 dni |                                                  |                                | 📀 re                            | ezerviraj              |

#### Rezervacija gradiva – izbira vrste prijave

| Q Islanje x Rezultati (z) x Zadetek Arijava v profil Moj COBISS ×                                                                                                    |  |
|----------------------------------------------------------------------------------------------------|--|
|                                                                                                    |  |
| Knjižnica Laško - vsi oddelki (SIKLA                                                                                                    |  |
|                                                                                                    |  |
| Osnovni podatki Podrobni poda                                                                                                    |  |
| Muhe ; Zaprta vrata   Sartre, Jean-Paul   drama   Ljubljana : Mladinska knjiga, 19   slovenski   ISBN 86-11-14291-8   S prijavo v Moj COBISS se strinjam s pogoji uporabe in dovoljujem uporabo piškotkov. |  |
| UG96155551-127 468582/12                                                                                                    |  |
|                                                                                                    |  |

# Rezervacija gradiva – prijava s številko izkaznice in geslom za Mojo knjižnico

| COBISS* q. Iskanje  | a Moj COBISS -                                                                                                    | 👁 Tema                               | Pomeč. | Dovestila      |
|---------------------|----------------------------------------------------------------------------------------------------|--------------------------------------|--------|----------------|
|                     | Moja knjižnica – prijava z vpisnimi SS<br>podatki (št. izkaznice in geslo)<br>Moje knjižnice                                                    |                                      |        |                |
|                     |                                                                                                    |                                      |        |                |
| it To je obvestilol | Moja knjižnica                                                                                                    |                                      |        |                |
|                     |                                                                                                    |                                      |        |                |
|                     | Knjižnica SIKLAS - Knjižnica Laško 👻                                                                                                    |                                      |        |                |
|                     | Št. izkaznice 0202761                                                                                                    |                                      |        |                |
|                     | Geslo<br>Prijava v knjižnico<br>Še niste član knjižnice? Spletni vpis<br>Pozabljeno geslo za Mojo knjižnico?<br>Pridobi geslo za Mojo knjižnico | d<br>1. 1905 helio<br>Hilla   ekspri |        | die I<br>Hanne |
|                     | ali                                                                                                    | musici                               |        |                |
|                     | COBISS AAI ArnesAAI G Google f Facebook                                                                                                    |                                      |        |                |
|                     |                                                                                                    |                                      |        | ja             |
|                     | S prijavo v Moj COBISS se strinjam s pogoji uporabe in dovoljujem uporabo piškotkov.                                                            |                                      |        | erviraj        |
|                     |                                                                                                    |                                      |        | erviraj        |

#### **Potrditev rezervacije**

| Ca cobiss+                                                                                                    | <b>Q</b> Iskanje ~                                                                                      | 🔲 Moj                   | e knjižnice    |                                         | 🛔 Lola 🗸                                                                                                    | @ Tema                                          | Pomoč                           | 📕 Obvestila              |
|----------------------------------------------------------------------------------------------------|----------------------------------------------------------------------------------------------------|-------------------------|----------------|-----------------------------------------|----------------------------------------------------------------------------------------------------|-------------------------------------------------|---------------------------------|--------------------------|
| Q Iskanje > Rezultati (2) > Zadetek       Rezervacija je uspela.                                                                                                    |                                                                                                    |                         |                |                                         |                                                                                                    |                                                 |                                 |                          |
| Knjižnica Laško - vsi oddelki (SIKLA:         I To je obvestilo!         Prejeli smo vaš zahtevek za rezervacijo gradiva. Izbrano gradivo bo čakalo v knjižnici do 19.11.2018. Priporočamo, da pred prevzemom preverite status gradiva v izposoji.         Članska izkaznica: 202761 |                                                                                                    |                         |                |                                         |                                                                                                    |                                                 |                                 |                          |
| Ⅲ 1.>                                                                                                    |                                                                                                    |                         |                |                                         |                                                                                                    |                                                 |                                 |                          |
| Osnovni pod                                                                                                    | latki Podrot                                                                                            | oni podat               | ki ISBD COMARC |                                         |                                                                                                    |                                                 |                                 |                          |
| Sartr<br>dram<br>Ljublj<br>slover<br>ISBN<br>COBIS                                                                                                    | ne ; Zaprta vi<br>e, Jean-Paul<br>a<br>ana : Mladinska k<br>nski<br>86-11-14291-8<br>55.SI-ID: 46838272 | rata<br>njiga, 199<br>2 | 5              |                                         | šči dalje<br>Avtor<br>Sartre, Jean-Pa<br>Drugi avtorji<br>Ahačič, Draga<br>Teme<br>Sartre, Jean-Pa<br>Sartre, Jean-Pa<br>francoska dran<br>Studije<br>Vse izdaje in pr | ul<br>ul, 1905-1980<br>hatika   ekspre<br>evodi | Literarne štu<br>sionizem   lit | ıdije  <br>terame        |
| Status v izpo                                                                                                    | osoji Zaloga                                                                                            | a v drugi               | h knjižnicah   |                                         |                                                                                                    |                                                 |                                 |                          |
| Signatura – Io                                                                                                    | okacija, inventar                                                                                       | na št                   | 0              | Status izvoda                           |                                                                                                    |                                                 | Rezervac                        | ija                      |
| LA od 82-2 SAF                                                                                                    | RTRE Jean-Paul Mu                                                                                       | ihe                     |                | 🔲 prosto - na dom, čas izposoje: 30 dni |                                                                                                    |                                                 | <b>o</b> rez<br>202             | zerviraj<br>761 <b>√</b> |

Priporočljive nastavitve:

- omejitev nabora kategorij članstva za izbiro pri spletnem vpisu (glede na cenik članarin ipd.)
- vpis naslova spletne strani, kjer so objavljeni *Pogoji poslovanja* (potrditev pravilnosti vpisanih podatkov, dovoljenje za uporabo osebnih podatkov ipd.)
- vpis naslova spletne strani, kjer je objavljen *Pravilnik o poslovanju* knjižnice
- določitev omejitev pri uporabi knjižničnih storitev za spletno vpisane člane

#### > Domača knjižnica / Kontaktni podatki in informacije v COBISS+

| ♥ Kontaktni podatki in informacije v COBISS+ × |                                          |                                        |                                            |  |  |  |  |
|------------------------------------------------|------------------------------------------|----------------------------------------|--------------------------------------------|--|--|--|--|
| Kontakt. podat. in info.<br>(COBISS/OPAC):     |                                          | Status R                               | Gradivo, ki ste ga rezervirali, ni prosto. |  |  |  |  |
| E-naslov za<br>rezervacije:                    |                                          | Status R - velja do                    | Rezervacija za gradivo, ki ste ga rezerv   |  |  |  |  |
| E-naslov za kopije<br>e-obvestil:              |                                          | Spletni vpis - pogoji<br>uporabe:      | https://www.mklj.si/za-uporabnike/vclan    |  |  |  |  |
| E-naslov za odgovor v<br>e-obvestilih:         |                                          | Spletni vpis - pravilnik<br>knjižnice: | https://www.mklj.si/za-uporabnike/pravil   |  |  |  |  |
| Rez. ni možna                                  | Gradiva ni mogoče rezervirati, saj v sto | Spl. v ni članarine                    | Za izbrano kategorijo ni plačila članarin  |  |  |  |  |
| Status O                                       | Obveščamo vas, da smo prejeli vaš zal    | Spletni vpis - stroški                 | S spletnim plačilom članarine je na raz    |  |  |  |  |
| Status O - velja do                            | Obvestili vas bomo, ko bo pripravljeno   | Spl. vpis - opomba                     | Priporočamo ureditev vašega profila M      |  |  |  |  |
| Status O - opomba                              |                                          |                                        |                                            |  |  |  |  |
|                                                |                                          |                                        | V redu Prekliči                            |  |  |  |  |

## Domača knjižnica / Omejitve za spletni vpis – določimo omejitve pri uporabi storitev knjižnice

| COBISS        | 53 [c3_siklas_pp / 01 Laško - sys_miraf] |                 |                            |              |                                              |
|---------------|------------------------------------------|-----------------|----------------------------|--------------|----------------------------------------------|
| Sistem Izp    | pisi Razred Objekt Delovno področ        | ije Poizvedbe B | Iližnjice Pomoč            |              |                                              |
| 📄 🔍 🕰         | 🥒 🔍 🍜 🖉 🛛 🚺 GDK 🖾 Ret                    | t 🚾 DEP         |                            |              |                                              |
| Segmenti ir   | n razredi                                | Delovno podro   | Atributi rozro             | da           |                                              |
| ► 🚔 Katal     | ogizacija                                |                 |                            |              |                                              |
| ► 🚔 Naba      | va                                       |                 | 💟 Omejitve za spletni vpis |              | X                                            |
| ► Serijs      | ske publikacije                          |                 |                            |              |                                              |
| ► Clerci      |                                          |                 | Omojitvo                   | None         | rovnono člonorino Dorovnono člonorino        |
| ▼ 🗁 Izposo    | oja                                      |                 | Omejiive                   | Nepol        | aviialia cialialilla Polaviialia cialialilla |
| Cla Čla       | in                                       |                 | Onemogočen obisk:          |              |                                              |
| Par<br>Gra    | rtner<br>adiyo                           |                 | Samo dostop do interneta:  |              |                                              |
|               | lje 996/997                              |                 | Prenoved iznos na dom:     |              |                                              |
| 🖾 Nep         | prosto gradivo                           |                 |                            |              |                                              |
| Me Me         | sto za obdelavo rezervacij               |                 | Onemogoceno podaljsanje:   | $\checkmark$ |                                              |
|               | Nov objekt                               | Ctr             | Prepoved rez. COBISS/OPAC  | : 🗸          |                                              |
|               | lšči                                     | F3              | Zadržana izkaznica:        |              |                                              |
| 📴 Op          | lšči po ključu                           | F4              | Zaulzana izkaznica.        |              |                                              |
| 🚺 Šte         | Pošlji iz izpisne vrste                  |                 | Izgubljena izkaznica:      |              |                                              |
| Ce            | Dodaj v izpisno vrsto                    |                 | Naidena izkaznica:         |              |                                              |
| Bit           | Prosiji<br>Prikazi rozultatov iskanja    |                 |                            |              | <u> </u>                                     |
|               |                                          |                 | NI dostopa do inf. virov:  | $\checkmark$ |                                              |
| ► 🖨 Izp       | Koledar                                  |                 | Ni MI-naročil COBISS/OPAC: | $\checkmark$ |                                              |
| ► 🖀 Medł      | Način izposoje (tabela pq)               |                 | Prepoved upor knjigomata:  |              |                                              |
| ► 🖀 Upra      | Elektronsko obveščanje                   |                 | Prepoved upor. Knjigomata. |              |                                              |
|               | Kontaktni podatki in informacije v C     | OBISS+          | Ni dostopa do baz članov:  |              |                                              |
|               | Omejitve poslovanja                      |                 |                            |              |                                              |
|               | Pokaži parametre izposoje                | *               |                            |              |                                              |
|               | Pripravi obrazce za zadolžnice in ra     | acune           |                            |              | V redu Prekliči                              |
|               | Resedilo za podpisno tablico             | aizpise         | L                          |              |                                              |
| Deinus alle e | Omeiitve za spletni vpis                 |                 |                            |              |                                              |
| Poizveabe     |                                          |                 |                            |              |                                              |

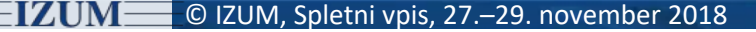

## Spletni vpis - spremljanje

#### Ob obisku člana v knjižnici se izpiše opozorilo:

| 💙 COBISS3 [c3_siklas_pp / 01 Laško - sys_  | miraf]                        |                  |                         |           |  |
|--------------------------------------------|-------------------------------|------------------|-------------------------|-----------|--|
| Sistem Izpisi Razred Objekt Delovno p      | odročje Poizvedbe Bližnjice F | omoč             |                         |           |  |
| 🗅 🔍 🕰 🥒 🗟 🖉 🛛 🔞 GDK                        | 🖾 Ret 🔯 DEP                   |                  |                         |           |  |
| Segmenti in razredi                        | Delovno področje              | Atributi razreda |                         |           |  |
| 🔻 🗁 Katalogizacija                         |                               | Ime atributa     |                         |           |  |
| 🖲 Bibliografski zapis                      |                               |                  |                         |           |  |
| Mormativni zapis (CONOR)                   |                               |                  |                         |           |  |
| Normativni zapis (SGC)                     |                               |                  |                         |           |  |
|                                            |                               |                  |                         |           |  |
| Stever v katalogizaciji                    |                               |                  |                         |           |  |
| <ul> <li>E Serijske publikacije</li> </ul> |                               |                  |                         |           |  |
| Cenjske publikacije     Flektronski viri   |                               |                  |                         |           |  |
| ► 🛱 Zaloga                                 |                               |                  |                         |           |  |
| ▼ 🗁 Izposoja                               |                               |                  | 🛛 💟 Sporočilo           | ×         |  |
| Člar Nov objekt                            | Ctrl+N                        |                  | -                       |           |  |
| Part Išči                                  | F3                            |                  |                         |           |  |
| Gra Išči po ključu                         | F4                            |                  | Član je bil vnican prek | o enlota  |  |
| Pošlji iz izpisne vrste                    |                               |                  |                         | o spieta. |  |
| Dodaj v izpisno vrsto                      |                               | 0                |                         |           |  |
| Pošlji                                     |                               | U                |                         |           |  |
| Prikazi rezultatov iskanja                 |                               |                  | V                       | redu      |  |
| Gradivo domače knjižnice                   |                               |                  |                         | reau      |  |
| Pošlji obvestilo o poteku rok              | a kroženja                    |                  |                         |           |  |
| Steven Pošlji splošno obvestilo            |                               |                  |                         |           |  |
| Cer Pokaži nezasedene številke             |                               |                  |                         |           |  |
| Bibl Spremeni oddelek šole                 |                               |                  |                         |           |  |
| Evic Paketno brisanje vseh neak            | ivnih članov                  |                  |                         |           |  |
| Kro: Paketno brisanje izbranih ne          | aktivnih članov               |                  |                         |           |  |
| Izpo Prekliči postopek brisanja n          | eaktivnih članov              |                  |                         |           |  |
| Medkr Evidentiraj obisk                    |                               |                  |                         |           |  |
| Evidentirani inventar                      |                               |                  |                         |           |  |
|                                            | Bližniice                     | Povezave         |                         |           |  |

## Član / Gradivo domače knjižnice

| Caradivo domače knjižnice (01 Laško) X |                    |                                            |                  |                             |                      |                        |               |  |
|----------------------------------------|--------------------|--------------------------------------------|------------------|-----------------------------|----------------------|------------------------|---------------|--|
| 🖉 Član: 0202761 Anja Novak, zaposleni  |                    |                                            |                  |                             |                      |                        |               |  |
| 🖉 Terjat                               | ve: EUR 12,000     | 0 🌮 Evidentirani inventar: 0               |                  |                             | Oc                   | ddelek Izberi          | vse 🔍 🎩       |  |
| Štev. izp                              | os. izvodov (I): 0 | ; Datum poteka članstva: 13.11.2019; Datum | zadnjega obiska: | 20.11.2018                  |                      |                        |               |  |
| Sts/O                                  | IN/ID/VG           | Opis                                       | ODD/             | lzp/Pod/Spr                 | R/RP/L/B             | Rok/Op                 | Zam/Op/Št     |  |
| 0                                      | 0026199            | TI=Muhe ; Zaprta vrata                     |                  |                             | 16.11.2018           | 19.11.2018             |               |  |
|                                        | knjige             | AU=Sartre, Jean-Paul                       |                  |                             |                      |                        |               |  |
|                                        |                    | SG=LA od 82-2 SARTRE Jean-Paul             | prispela         |                             |                      |                        | 1.            |  |
|                                        |                    |                                            |                  |                             |                      |                        |               |  |
| IN/CN=                                 |                    |                                            |                  |                             | ⊙ Na                 | dom ○ V čita           | Inico 🔿 Po MI |  |
| Katalog                                | Preglej COM        | IARC                                       | Izposodi Vr      | ni Z <u>a</u> drži <u>F</u> | odaljšaj <u>R</u> ez | zerviraj Za <u>d</u> o | Ižnica Zapri  |  |

## Član / Uredi

Ob spletnem vpisu se programsko postavi oznaka pri "Spletni vpis" na zavihku Članstvo.

| ೮ Član                              |                                           | $\times$ |
|-------------------------------------|-------------------------------------------|----------|
| Splošno Šolanje, z                  | zaposlitev Članstvo Info                  |          |
| Sigla knjižnice:                    | 50438 - Knjižnica Laško                   |          |
| Oddelek vpisa:                      | 02 - Radeče                               |          |
| Postajališče<br>bibliobusa:         |                                           |          |
| Datum prvega vpisa:                 | 15.11.2018                                |          |
| Datum evident. /<br>podaljš. član.: | 15.11.2018                                |          |
| Datum poteka<br>članstva:           | 15.11.2019                                |          |
| Veljavnost članstva:                |                                           |          |
| Skupina članov:                     |                                           |          |
| Spletni vpis:                       |                                           |          |
| Podpis izjave ob vpisu:             | κ 🗆                                       |          |
| V izterjavi:                        |                                           |          |
|                                     |                                           |          |
|                                     |                                           |          |
|                                     |                                           |          |
| Nalepka                             | Opomba Geslo E-obveščanje Vpisnica V redu | Prekliči |

#### Na zavihku Info se kot kreator zapisa o članu programsko evidentira OPAC.

| 💐 Član                                  |                         |                                                 | ×                                    |
|-----------------------------------------|-------------------------|-------------------------------------------------|--------------------------------------|
| Splošno Šolanje, za                     | aposlitev Članstvo Info |                                                 |                                      |
| Aktivnost v oddelkih:                   | 02                      | Spremenil:                                      | OPAC                                 |
| Štev. izpos. izvodov (I):               | 0                       | Spremenjeno:                                    | 15.11.2018 16:32:57                  |
| <sup>4</sup> Datum zadnjega<br>opomina: |                         | Dostop do inf. virov                            | BIBLOS_ANYOTHER_0 Omejen dostop do s |
| Štev. prejetih                          | 0                       | Podrobnosti po oddell                           | kih                                  |
| opominov:<br>Prejeti opomini:           |                         | 02 - Radeče, Dat. za<br>Dat. zad. ob.: 15.11.20 | ad. ob.: 15.11.2018 Q Dodaj          |
| Štev. obiskov na leto<br>(I):           | 0                       |                                                 | × Odstrani                           |
| Vnesel:                                 | OPAC                    |                                                 | LG. Pokaži                           |
| Vneseno:                                | 15.11.2018 16:32:57     |                                                 |                                      |
|                                         |                         |                                                 |                                      |
|                                         |                         |                                                 |                                      |
|                                         |                         |                                                 |                                      |
|                                         |                         |                                                 |                                      |
| i                                       |                         |                                                 |                                      |
| :<br>                                   |                         |                                                 |                                      |
| Nalepka                                 | Opomba Geslo            | E-obveščanje                                    | /pisnica V redu Prekliči             |

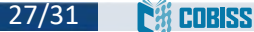

#### Spletni vpis – spremljanje

#### V iskalniku **Član** z uporabo iskalnih polj:

- "Spletni vpis" = kljukica / ali "Vnesel" = OPAC
- "Vneseno" / ali "Datum prvega vpisa"

| 🔰 😂 Iskanje - Član                                                                                               |                                                                |                                                |                |            |                  |
|----------------------------------------------------------------------------------------------------|----------------------------------------------------------------|------------------------------------------------|----------------|------------|------------------|
| Razvrstitev:                                                                                                    | <ul> <li>Padajoče</li> </ul>                                   |                                                |                |            |                  |
| JČlan Poštni naslov Telefon E-naslov A                                                                           | Alternativne/neveljavne številke Privileg                      | iji   Omejitve   Nadrejeni član                |                |            | Poišči           |
| [ <mark>Spletni vpis</mark>                                                                                      | 🗆 N                                                            | e                                              |                |            | Poišči vse       |
| Vneseno 🔽 🀨 Od: 15.11.2                                                                                          | 2018 Do                                                        | 15.11.2018                                     |                |            | Novo iskanje     |
| f Številka izkaznice 🔽 🌾 Od:                                                                                     | Do                                                             |                                                |                | AND -      | Zadnie iskanie   |
| Ime 🔽 🏋                                                                                                    |                                                                |                                                |                |            | Shrani poizvedho |
| Priimek 🔹 🏗                                                                                                    |                                                                |                                                |                |            |                  |
| Datum roistva                                                                                                    | Do                                                             |                                                |                |            |                  |
| Prelom vrstice Prikaz rezulta<br>Število zadetkov: 4                                                             | tatov iskanja: Privzeti prikaz                                 | Poizve                                         | dbe:           | •          |                  |
| T. št. Številka izkaznice Ime Priim                                                                              | mek Datum roj Kategorija                                       | Stalni naslov                                  | Spletni vpis D | atum prve  |                  |
| 1 0202762 Tina Dant                                                                                              | nte 02.03.1966 006 - zaposleni                                 | Pot 7, 2000 - Maribor                          | Da 1           | 5.11.2018  |                  |
| Image: 2         0202763         Darja         Kos           Image: 3         0202764         Tonka         Kosi | s 04.05.1988 012 - nezaposlen<br>si 05.06.1978 006 - zaposleni | Kot 5, 2000 - Maribor<br>Pot 6, 2000 - Maribor | Da 1<br>Da 1   | 15.11.2018 |                  |
| ■ 4 0202765 Darko Potni                                                                                          | nik 05.11.1988 006 - zaposleni                                 | Pot 7, 3000 - Celje                            | Da 1           | 15.11.2018 |                  |

#### Spletni vpis – spremljanje

#### COBISS3/Izpisi (Sistemske definicije / Izposoja ...):

- I-C-01: Izbor članov v iskalniku izberemo člane z uporabo iskalnih polj:
  - "Spletni vpis" = kljukica
  - "Vnesel" = OPAC
  - "Datum prvega vpisa" ali "Vneseno"
- I-CG-01: Člani z evidentiranim gradivom
  - seznam članov z evidentiranim gradivom (rezerviranim ...)
- Izvoz podatkov
  - poizvedba: "Spletni vpis" = kljukica
  - izbira želenih podatkov

#### Spletni vpis – statistike

- Statistike transakcij
  - "Transakcija" = 51 spletni vpis člana
- Statistike obiska po transakcijah
  - "Uporabniško ime" = OPAC
  - "Transakcija" = 51 spletni vpis člana
- Statistike aktivnih članov
  - "Transakcija" = 51 spletni vpis člana
  - "Uporabniško ime"= OPAC

#### Spletni vpis - stanje 16. 11. 2018

Število knjižnic, ki ponuja možnost spletnega vpisa: 23
 Število članov, ki so se vpisali preko spleta: 533